## How to Resolve XC8 Issues

\*\*\* If you installed the XC8 and the compiler is not functional, follow the steps to resolve the issues\*\*\*\*

Note: 1. After your installations of HI-TECH C and XC8, you must check the followings before you use the C Compiler: Under the MPLAB, Select Project, Click on "Set Language Tool Locations..."

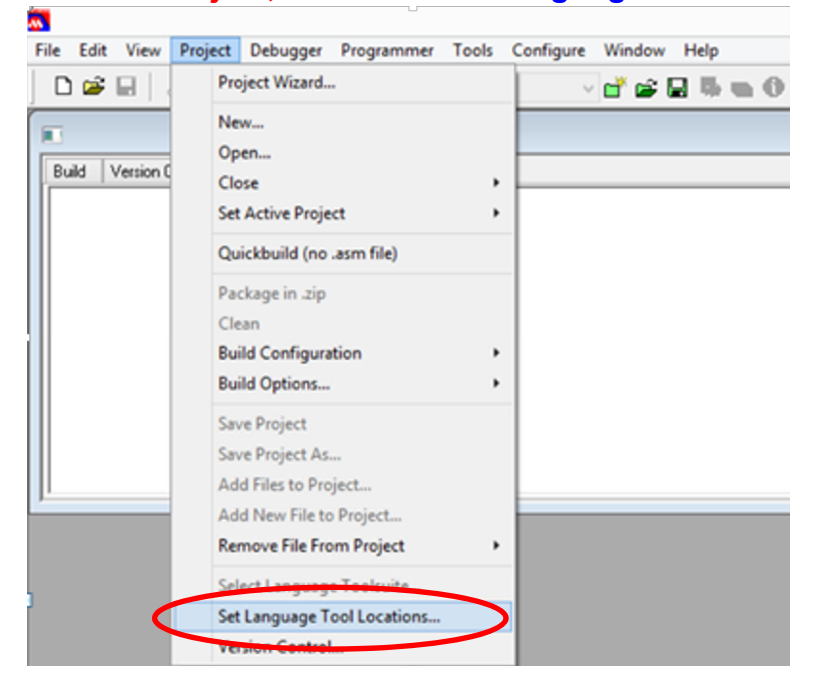

## 2. Make sure the HI-TECH C has the passes/linkage as "C:\Program Files (x86)\HI-TECH Software\PICC\9.83\bin\picc.exe"

| E CCS C Compiler 6 | bler & U Compiler | 6/19/24/deDIC* | 20/4-01022 |  |
|--------------------|-------------------|----------------|------------|--|
| HI-TECH Universe   | al ToolSuite      | 0/10/24/0sF1C. | 50/03/1035 |  |
| Executables        |                   |                |            |  |
| HI-TECH            | ANSI C Compiler   |                |            |  |
|                    | h Paths & Directo | ories          |            |  |
| IAR PIC18          |                   |                |            |  |
| 🗄 IAR Systems Mid  | ange              |                |            |  |
| Microchip ASM18    | Toolsuite         |                |            |  |
| 🗄 Microchip ASM3   | ) Toolsuite       |                |            |  |
| 🗄 Microchip C17 To | olsuite           |                |            |  |
| 🛉 Microchip C18 T  | olsuite           |                |            |  |
|                    |                   |                |            |  |
|                    |                   |                |            |  |
| Location           |                   |                |            |  |

## 3. Make sure the XC8 has the passes/linkage as "C:\Program Files (x86)\Microchip\ xc8\v1.20\bin\xc8.exe"

| Microchip ASM16     Microchip ASM30     Microchip C17 To | Toolsuite<br>Toolsuite<br>alsuite |  | ^ |
|----------------------------------------------------------|-----------------------------------|--|---|
| Microchip C18 To                                         | olsuite                           |  |   |
| Microchip C30 To                                         | blsuite                           |  |   |
| Microchip MPASM     Microchip PIC22 0                    | Toolsuite<br>Compiler Toolewite   |  |   |
| Microchip XC16 T                                         | -complier rooisuite               |  |   |
| Microchip XC32 C                                         | Compiler Toolsuite                |  |   |
| 🚊 Microchip XC8 To                                       | olsuite                           |  |   |
| Executables                                              |                                   |  |   |
| Microchip                                                | MPLAB XC8 Compiler                |  | ~ |
| Levelier                                                 |                                   |  |   |
| Location                                                 |                                   |  |   |

## If you do not have these linkages with HI-TECH or XC8, it is the likely you must to set it up manually. Follow the following steps to complete the setup.

- 1. Click on the Windows on your right lower corner of the
- 2. Search for MPLAB IDE
- 3. Right Click on MPLAB IDE

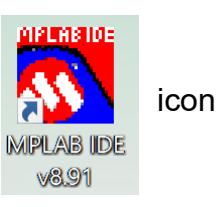

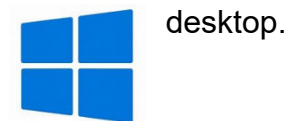

4. Click on More and Select "Run as administrator"

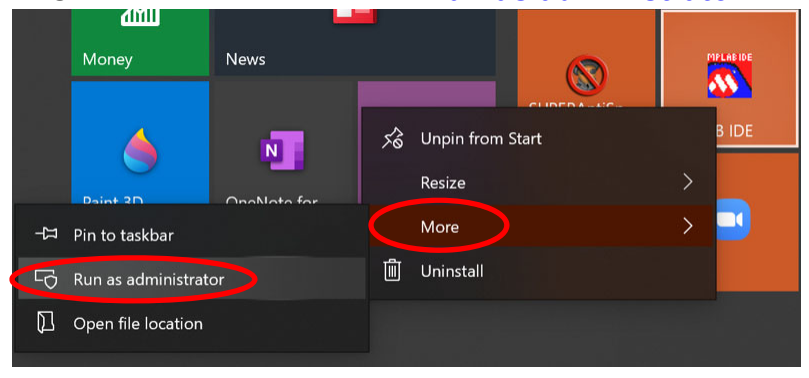

 Under the MLAB, Select Project and Click on "Set Language Tool Locations...", , Select "microchip xc8 toolsuite", Select "Executables", Click on "Microchip MPLAB XC8 Compiler":

| Set Language Tool Locations                                                                                                    | ×      |
|----------------------------------------------------------------------------------------------------|--------|
| Registered Tools                                                                                                    |        |
| Microchip ASM30 Toolsuite     Microchip C17 Toolsuite     Microchip C18 Toolsuite     Microchip C30 Toolsuite     Microchip MPASM Toolsuite     Microchip PIC32 C-Compiler Toolsuite     Microchip XC16 Toolsuite     Microchip XC32 C-Compiler Toolsuite     Microchip XC32 C-Compiler Toolsuite     Microchip XC32 C-Compiler Toolsuite     Microchip XC32 C-Compiler Toolsuite     Microchip XC32 C-Compiler Toolsuite     Microchip XC32 C-Compiler Toolsuite     Microchip XC32 C-Compiler Toolsuite     Microchip XC32 C-Compiler Toolsuite     Microchip XC32 C-Compiler Toolsuite     Microchip XC43 Toolsuite     Microchip XC43 Toolsuite     Default Search Paths & Directories | ~      |
| Location<br>C:\Program Files (x86)\HI-TECH Software\PICC\9.83\bin\picc.exe<br>Help OK Cancel                                                                                                    | Browse |

6. It is likely that the linkage is not set properly, so Click on Browse to the system drive C:\ and set the linkage as indicated below and Select **Apply**.

| <ul> <li>Microchip ASM16 Tool</li> <li>Microchip ASM30 Tool</li> </ul> | suite<br>suite              |                | -      |
|------------------------------------------------------------------------|-----------------------------|----------------|--------|
| Microchip C17 Toolsuit                                                 | е                           |                |        |
| Microchip C18 Toolsuit                                                 | e                           |                |        |
| Microchip C30 Toolsuit                                                 | e                           |                |        |
| Microchip MPASM Too<br>Microchip PIC22 C Corr                          | oisuite<br>anilar Taalaaita |                |        |
| Microchip ML32 L-Lor                                                   | npiler roolsulte<br>iite    |                |        |
| Microchip XC32 C-Corr                                                  | nie<br>niler Toolsuite      |                |        |
| Microchip XC8 Toolsui                                                  | e                           |                |        |
| Executables                                                            |                             |                |        |
| Microchip MPL                                                          | AB XC8 Comp                 | iler           | ~      |
|                                                                        |                             |                |        |
| location                                                               |                             |                |        |
| C:\Program Files (x86)\Micr                                            | ochip\xc8\v1.               | 20\bin\xc8.exe | Browse |

7. You will also need to check on the followings: Right Click on MPLAB and Select **More**, Click on **"Open file location**", Select **"Shortcut**", Click on **"Advance**", Check on **"Run as Administrator**", Click on Ok to complete:

| Name                 | Date modified        | Type Size              |
|----------------------|----------------------|------------------------|
| 📕 Maestro            | 2/7/2021 12:34 PM    | File folder            |
| 🔊 Documentation      | 2/7/2021 12:34 PM    | Shortcut 2 KE          |
|                      | 2/7/2021 12:34 PM    | Shortcut 3 KE          |
| 🔗 MPLAB IDE Help     | 2/7/2021 12:34 PM    | Shortcut 2 KE          |
| 🔁 MPLAB IDE          | 2/7/2021 12:34 PM    | Shortcut 3 KE          |
| r髎 Setup MPLAB Tools | MPLAB IDE Properties | × 3 KE<br>2 KE         |
| 🚂 Visual Procmd      | Security Details     | Previous Versions 2 KE |
|                      | General Short        | Compatibility          |
|                      |                      | _                      |

Target type:

Target:

Start in:

Run:

Shortcut key:

Comment:

Open File Location

Target location: Core

Application

None

Normal window

ОК

es (x86)\Microchip\MPLAB IDE\Core\MPLAB.exe"

"C:\Program Files (x86)\Microchip\MPLAB IDE\Co

Cancel

Change Icon...

 $\sim$ 

Advanced...

Apply

| MPLAB IDE Properties X                                                                                                    |   |    |
|----------------------------------------------------------------------------------------------------|---|----|
| Advanced Properties                                                                                                    | × |    |
| Choose the advanced properties you want for this shortcut.                                                                                             | c | on |
| Run as administrator<br>This option allows you to run this shortcut as an administrator,<br>while protecting your computer from unauthorized activity. |   |    |
| Run in separate memory space                                                                                                    |   |    |
| OK Cancel                                                                                                    |   |    |
| Open File Location Change Icon Advanced                                                                                                    |   |    |

8. Select the **Compatibility** on the menu, Check on **"Run this program as administrator**", then Click on **Apply** 

| MPLAB IDE v8.91                           | Properties                                    | ×                                   |
|-------------------------------------------|-----------------------------------------------|-------------------------------------|
| Security                                  | Details                                       | Previous Versions                   |
| General                                   | Shortcut                                      | Compatibility                       |
| If this program isn't try running the com | working correctly or<br>patibility troublesho | n this version of Windows,<br>oter. |
| Run compatibility                         | troubleshooter                                |                                     |
| How do I choose co                        | mpatibility settings                          | manually?                           |
| Compatibility mode                        |                                               |                                     |
| Run this progr                            | am in compatibility                           | node for:                           |
| Windows 8                                 |                                               | ~                                   |
| WINDOWS 0                                 |                                               | ·                                   |
| Settings                                  |                                               |                                     |
|                                           | mode                                          |                                     |
|                                           |                                               |                                     |
| 8-bit (256) color                         | $\sim$                                        |                                     |
| Run in 640 x 4                            | 80 screen resolutio                           | n                                   |
| Disable fullser                           | een optimizations                             |                                     |
| Run this progr                            | am as an administra                           | ator                                |
| Register this p                           | rogram for restart                            |                                     |
| Change big                                | h DBI sottings                                |                                     |
| Change hig                                | in Dri settings                               |                                     |
| <b>^</b>                                  |                                               |                                     |
| Change settir                             | ngs for all users                             |                                     |
|                                           |                                               |                                     |
|                                           | ОК                                            | Cancel Apply                        |

9. If the XC8 compiler still presents an error message as cannot open or locate "**xc.h**". Do the following: